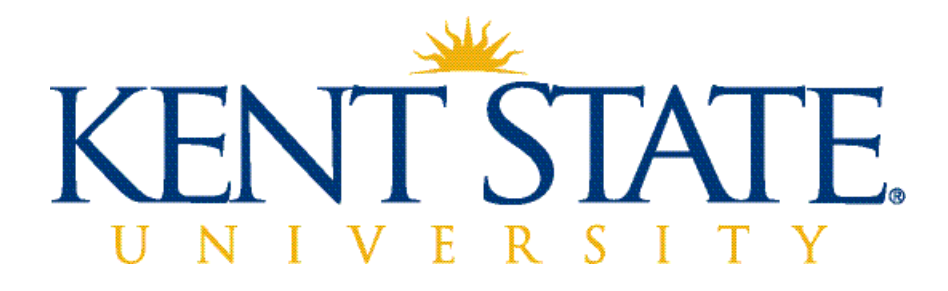

# COGNOS Using Banner and the Metadata To Locate Query Items

September 2015

## **Table of Contents**

| Adding Banner Data to a Cognos Report                       | 2 |
|-------------------------------------------------------------|---|
| About the Operational Data Store (ODS)                      | 3 |
| Locating a Banner Field in the Operational Data Store (ODS) | 4 |
| Accessing the Operational Data Store (ODS)                  | 5 |

#### © 2015 Kent State University

This information is provided by the Division of Information Services, Kent State University and is proprietary and confidential. These materials are made available for the exclusive use of Kent State University employees, and shall not be duplicated, published or disclosed for other purposes without written permission.

### **Adding Banner Data to a Cognos Report**

In Cognos, information is gathered from many different Banner fields to create a report that accurately reflects the analysis and compilation of desired information. As the amount of information collected by Banner, as well as other applications at the university, is quite remarkable in scope, it may often be difficult to know precisely where a specific piece of data is stored.

In many cases, information can be easily found by drilling down through the data available in the Source window of the Insertable Objects pane. The source window displays the data fields available in the Data Package that is being used to create the report.

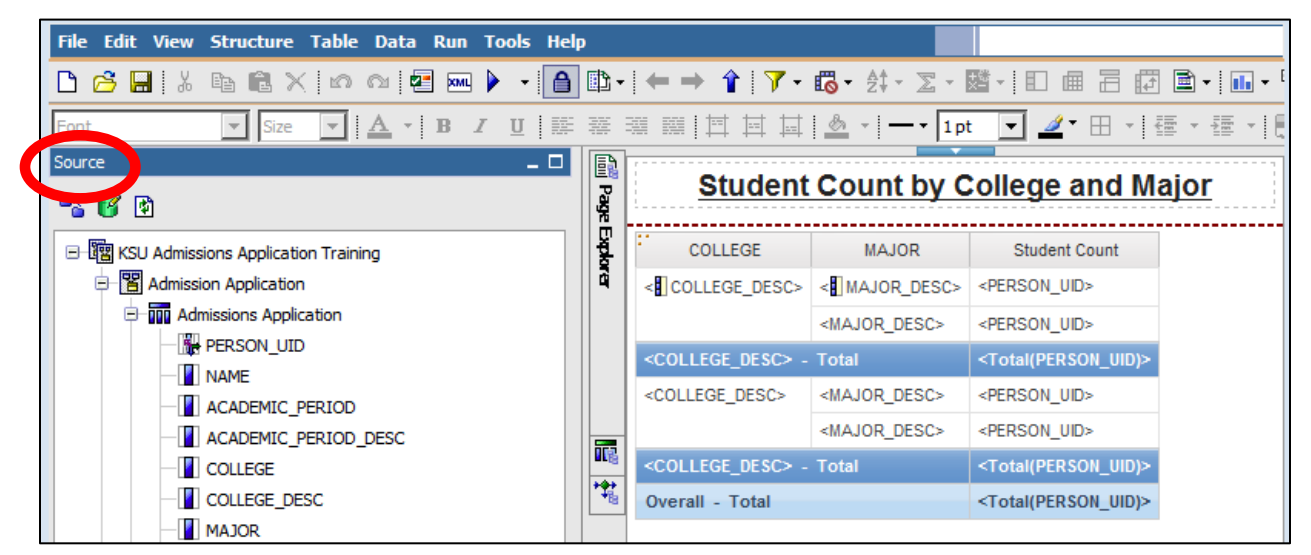

However, if the data item is not readily found, it may be easier to search for the location of the data in the Operational Data Store. For some Banner field data, it may be necessary to request that the Banner field be added to the ODS or to the Data Package that is being utilized. However, most data needed should be available.

Searching the ODS for the name of the data item will not retrieve the data but it will help to find the path to its location. Once the path is discovered it will be much easier to drill through the Packages, Views, and Query Subjects, to find the required item.

#### About the Operational Data Store (ODS)

COGNOS receives its data from the Operational Data Store (ODS). The ODS receives its data from sources such as Banner, Blackboard, Degreeworks, and others. This is important to know because the ODS does not contain 'live' data; the data is refreshed nightly. Therefore, if you run a report in COGNOS and see that some information is incorrect (in Banner) and you make the edit in Banner, you will not see that change reflected until the nightly refresh.

#### Locating a Banner Field in the Operational Data Store (ODS)

In order to find where a Banner field data is located in the ODS, the first step is to identify the name of the Banner field as it is stored in the ODS. Keep in mind that Banner forms are essentially Views, pulling data from different Tables to display information.

| Oracle Fusion Middleware For                         | rms Services: Open > | SPAIDEN                                                                                                 |                    |              |                    |                   |                           |
|------------------------------------------------------|----------------------|----------------------------------------------------------------------------------------------------|--------------------|--------------|--------------------|-------------------|---------------------------|
| Eile Edit Options Block Item R                       | Record Query Tools   | <u>H</u> elp                                                                                            |                    |              |                    |                   |                           |
| 🔲 🖉 🗎 1 🔁 🖷 🗎 🕯 1 😭                                  | 🕽 🏅 🕄 🖓 📾 🕺 I        | Online Help                                                                                             | <b>]</b> ●   ◆   ⊕ | i 💡 i 🕲 i 🚔  | Х                  |                   |                           |
| General Person Identification S ID: 888881111  Murph | PAIDEN 8.2 (eTRNG    | Dynamic Help Query<br>Dynamic Help Edit<br>Help (Item Properties)<br>Show Keys<br>List<br>Display Error |                    | Gene         | rate ID:           |                   | oodaalaalaadaa ⊻×         |
| Current Identification Alternate                     | dentification        | Display ID Image                                                                                        | ephone             | Biographical | E-mail             | Emergency Contact | Additional Identification |
| From Date:                                           |                      | Calendar<br>Calculator                                                                                  |                    |              | Inactivate Address |                   | Â                         |
| Address Type:                                        | 1 Mailing            | Extract Data with Key<br>Extract Data No Key                                                            | _                  |              | Source:            |                   |                           |
| Street Line 1:                                       | 897 E Voque Dr       | Technical Support                                                                                       |                    |              | Correction Digit:  |                   |                           |
| Street Line 2:                                       | Apt 2                | About Banner                                                                                            | <u> </u>           |              | Carrier Route:     |                   |                           |
| Street Line 3:                                       |                      |                                                                                                    |                    |              |                    |                   |                           |
| City:<br>State or Province:                          | Kent                 |                                                                                                    |                    |              | Last Update        |                   |                           |
| ZIP or Postal Code:                                  | 44240                |                                                                                                    | ·                  |              | User:              | TRAIN01           |                           |
| County:                                              | 076 🔹 Portag         | ge                                                                                                    |                    |              | Activity Date:     | 16-MAR-2015       |                           |
| Nation: 1                                            | 157 Vnite            | d States of America                                                                                     |                    |              | Diana Marahara     | <b>F</b>          |                           |
| Telephone Type:                                      | CELL Cell            |                                                                                                    |                    | 330          | 555                | 1234              |                           |
|                                                      |                      |                                                                                                    |                    |              |                    |                   |                           |

For many Banner fields, if they are active fields, the source data can be found by the following:

- 1. Open a banner form that contains the desired Banner field.
- 2. Click inside the field to select it.
- 3. Select HELP from the Menu Bar

| te Identifica      | Help Form G | UAHELP 8.1 (eTRN  | G)           | зях |  |
|--------------------|-------------|-------------------|--------------|-----|--|
|                    | ○ Form      | SPAIDEN           |              |     |  |
|                    | Block       | SPRADDR           |              |     |  |
|                    | Field       | SPRADDR_ATYP_CODE |              |     |  |
| 897 E Vog<br>Apt 2 | ○ Banner    | Local             | Help Exists? |     |  |
| Kent               |             | Display           | Clear Canco  |     |  |

- 4. Select **DYNAMIC HELP QUERY** from the drop down list.
- 5. The **Block** section notes the table that houses the Field.
- 6. The **Field** section displays the name used in the metadata.
- Go to Cognos or the Project Keys site to find the link to the metadata using the Block and Field information.

#### Accessing the Operational Metadata

The link for the ODS metadata is available on the Project Keys site at <u>http://keys-test.kent.edu</u> in the Documentation section. It will take the user to the ODS Metadata options in the Cognos Connection page at: <u>http://odsmetadata.kent.edu/</u>.

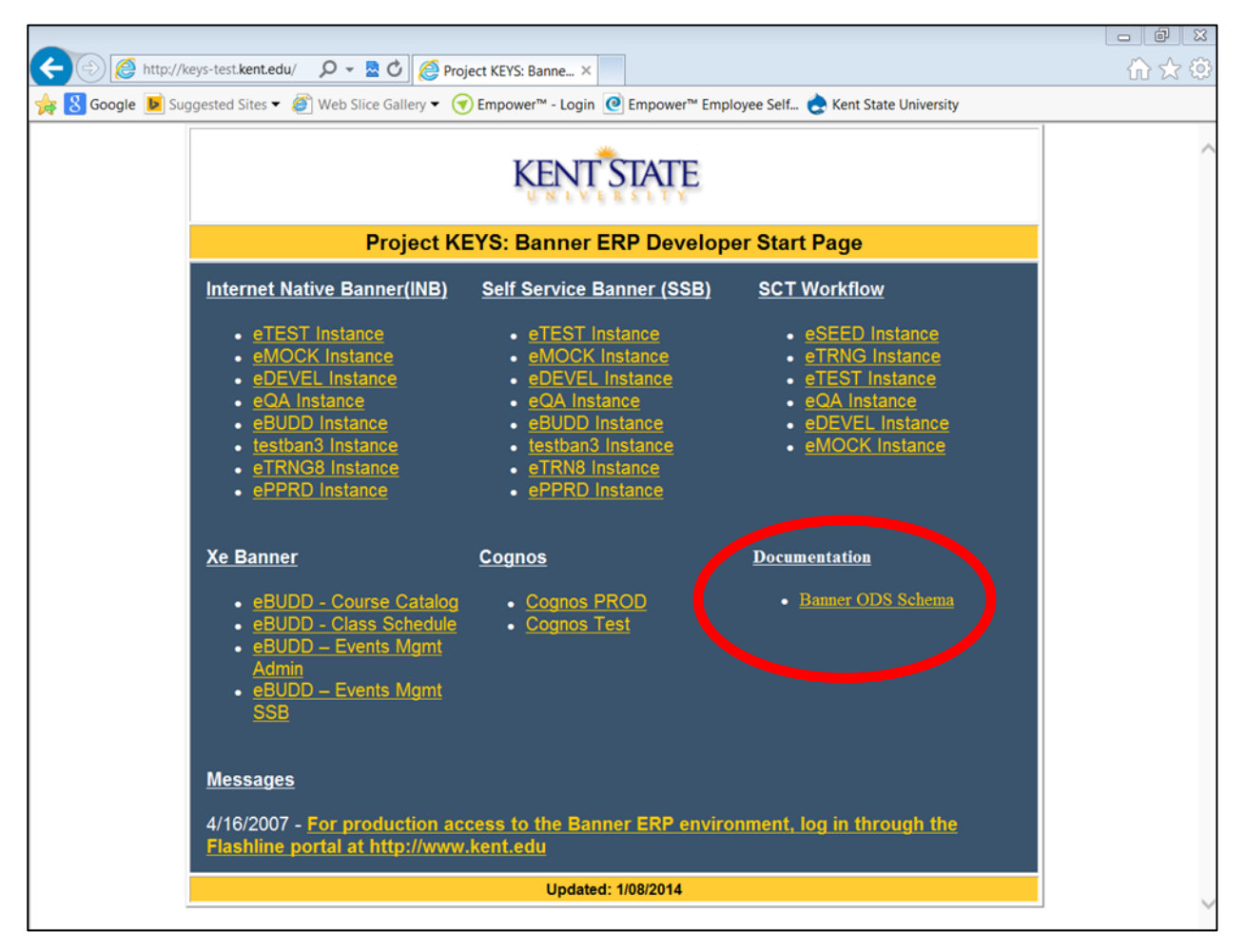

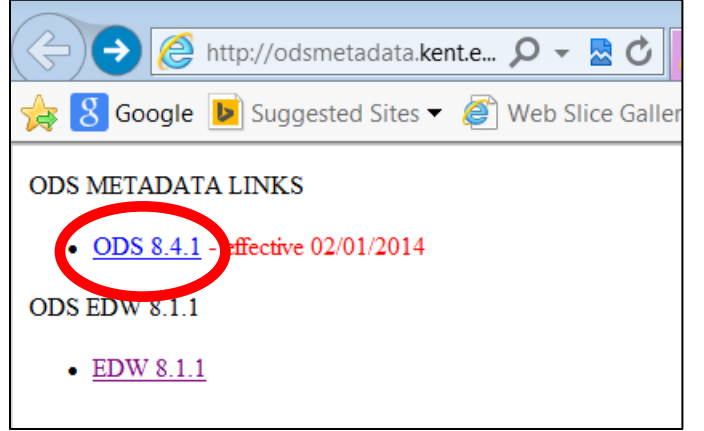

The link will forward the user to the **ODS links** for the ODS metadata available to report writers and the **Enterprise Data Warehouse** which is used by the Cognos team. Select the metadata link to access the metadata options.

**NOTE:** The EDW data should not be used.

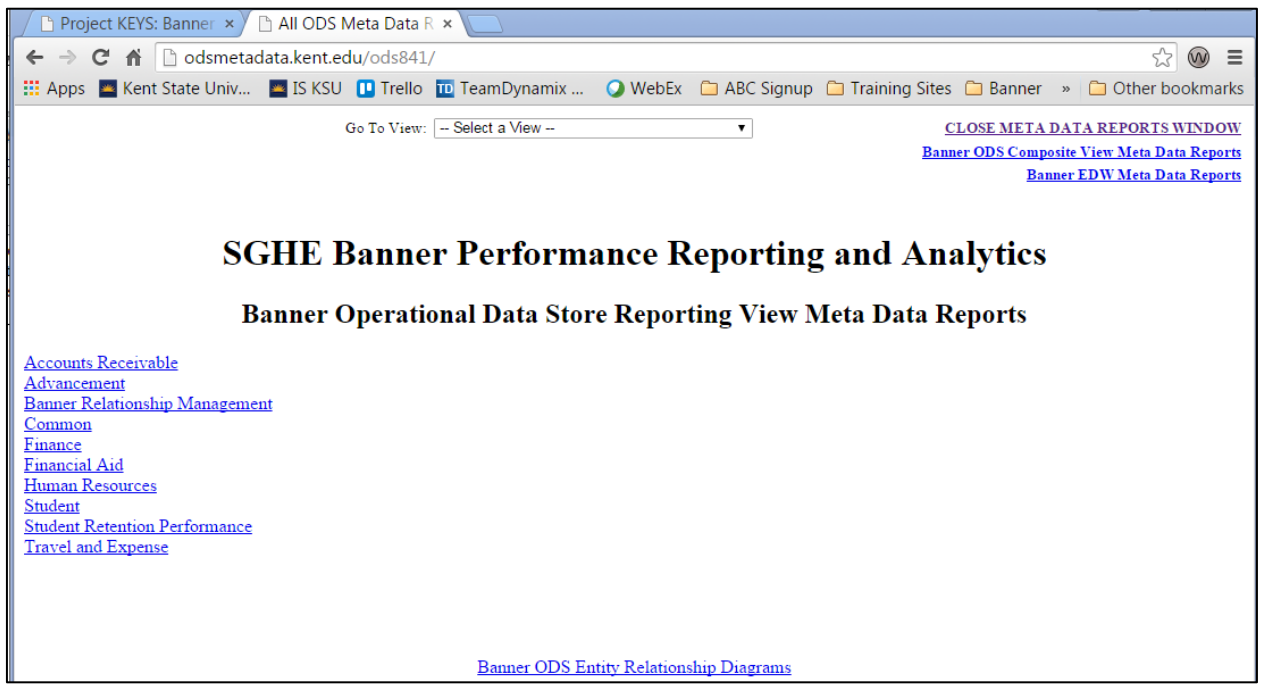

The reports and tables for the ODS metadata are categorized by the Product/Purpose of the Banner Group and the type of information they hold. The links for the Banner Groups are listed.

| Code | Product/Purpose         |  |  |
|------|-------------------------|--|--|
| А    | Advancement             |  |  |
| F    | Finance                 |  |  |
| G    | General                 |  |  |
| N    | Position Control        |  |  |
| Р    | Payroll/Human Resources |  |  |
| R    | Financial Aid           |  |  |
| S    | Student (Shared)        |  |  |
| Т    | Accounts Receivable     |  |  |

Similar to the naming convention for Banner forms, the metadata reports and tables are notated using the first letter of their names as a code to specify to what Banner Group the item belongs.

Example:

SPRADDR\_ATYP\_CODE = "S"-Student

Clicking the link for the associated Banner Group, as seen on the previous page, opens the site for the metadata reports and tables for that particular group. The top section of the page lists the **Target Reports**, or Query Subjects, including descriptions of the data contained within.

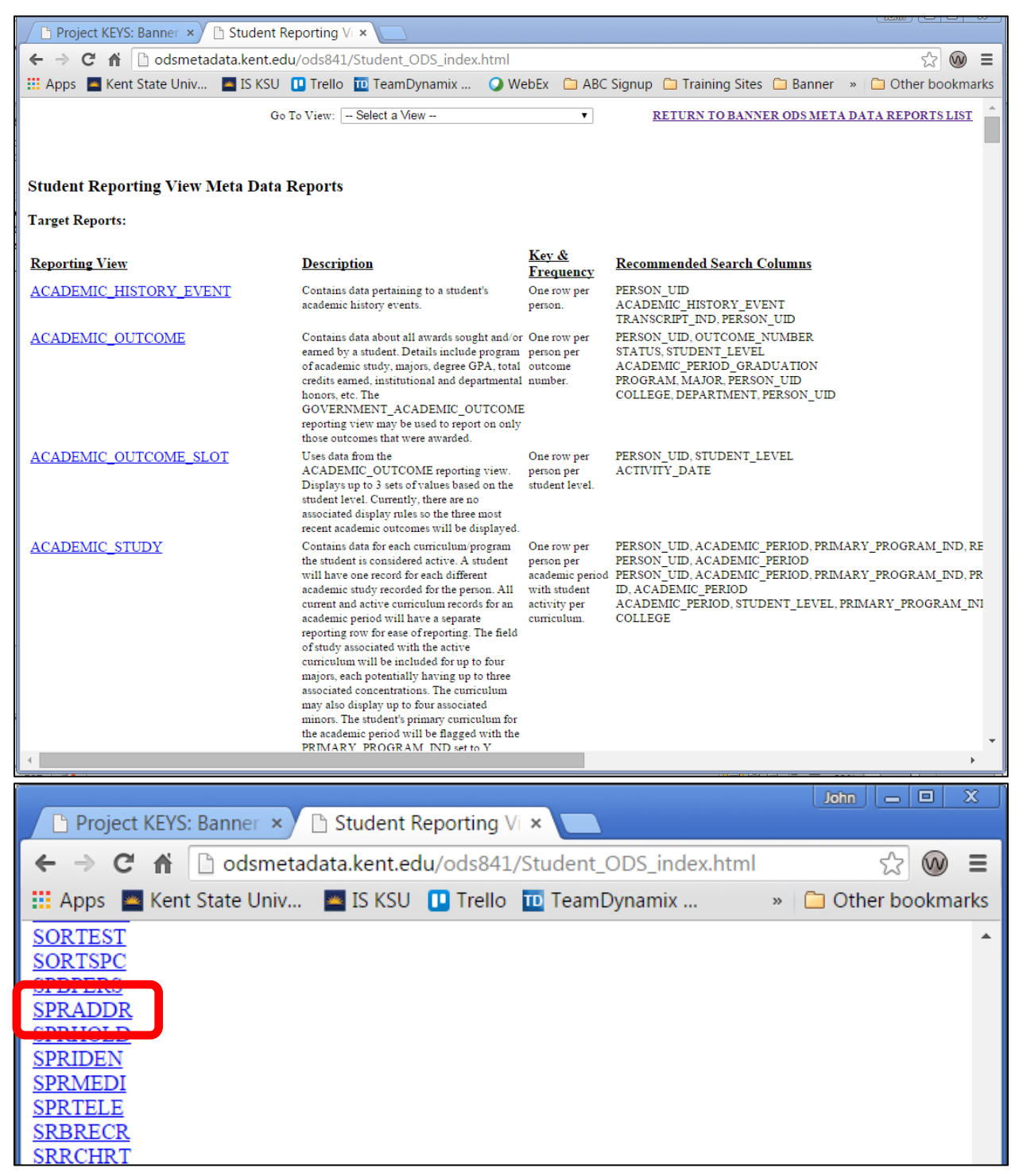

Scrolling toward the bottom, the **Source Reports**, or tables, are found which correspond to the **Block** information from the Banner form. Clicking the link for the table as found in the Banner form reveals the source data for the Banner item.

| Go To View: Select a View - V<br>Composite View Source: SPRADDR Travel And Expense<br>SGHE Banner Operational Data Store<br>Reporting View Source: SPRADDR - NULL |         |                                        |                                                                                                    |                                                                                                    |  |
|----------------------------------------------------------------------------------------------------|---------|----------------------------------------|----------------------------------------------------------------------------------------------------|----------------------------------------------------------------------------------------------------|--|
| Source Column                                                                                                    | Form    | Target<br>Type                         | Target                                                                                                    | Target Column                                                                                             |  |
| SPRADDR_CNTY_CODE                                                                                                    | APAIDEN | REPORTING<br>VIEW                      | PLEDGE ASSOCIATED ENTITY                                                                                                    | ASSOCIATED COUNTY                                                                                         |  |
| SPRADDR_NATN_CODE                                                                                                    | APAIDEN | REPORTING<br>VIEW                      | PLEDGE ASSOCIATED ENTITY                                                                                                    | ASSOCIATED NATION                                                                                         |  |
| SPRADDR_ASRC_CODE                                                                                                    | SPAIDEN | REPORTING<br>VIEW                      | ADVANCEMENT ADDRESS SLOT KSU<br>ADVANCEMENT ADDRESS SLOT KSU<br>ADVANCEMENT ADDRESS SLOT KSU<br>ADVANCEMENT ADDRESS SLOT KSU | ADDRESS SOURCE 1<br>ADDRESS SOURCE 2<br>ADDRESS SOURCE 4<br>ADDRESS SOURCE 5                              |  |
| SPRADDR_ATYP_CODE                                                                                                    | SPAIDEN | REPORTING<br>VIEW<br>REPORTING<br>VIEW | E ESS_SLOT_KSU<br>ADVANCEMENT ADDRESS SLOT KSU<br>PERSON ADDRESS                                                             | e et.htm#ADDRESS_TYPE">ADDRESS_TYPE<br>ADDRESS_TYPE_1<br>ADDRESS_TYPE_4<br>ADDRESS_TYPE_4<br>ADDRESS_TYPE |  |
| SPRADDR_CARRIER_ROUNT                                                                                                    | SPAIDEN | REPORTING<br>VIEW                      | ORGANIZATION CONTACT                                                                                                    | CARRER ROUTE                                                                                              |  |

The Table, or View Source, includes a grid with the **Source Column** identifying the **Banner Field**, and the **Target Column** listing the name of the **Cognos Query Subject**.

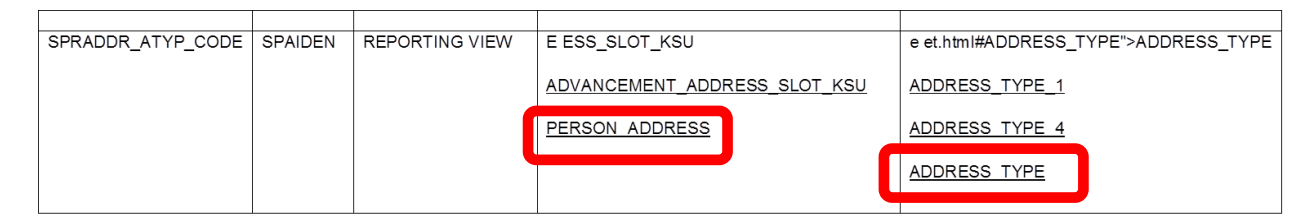

The *Person\_Address* Target references the Cognos Query Subject and the *Address\_Type* item in the column labeled Target Column represents the **Data Item** from the **Banner Form**. As stated previously, the ODS will deliver a reference of where to look for the data item in the Cognos Source window. Using this information from the ODS, it may be easier to find the intended field for the report.

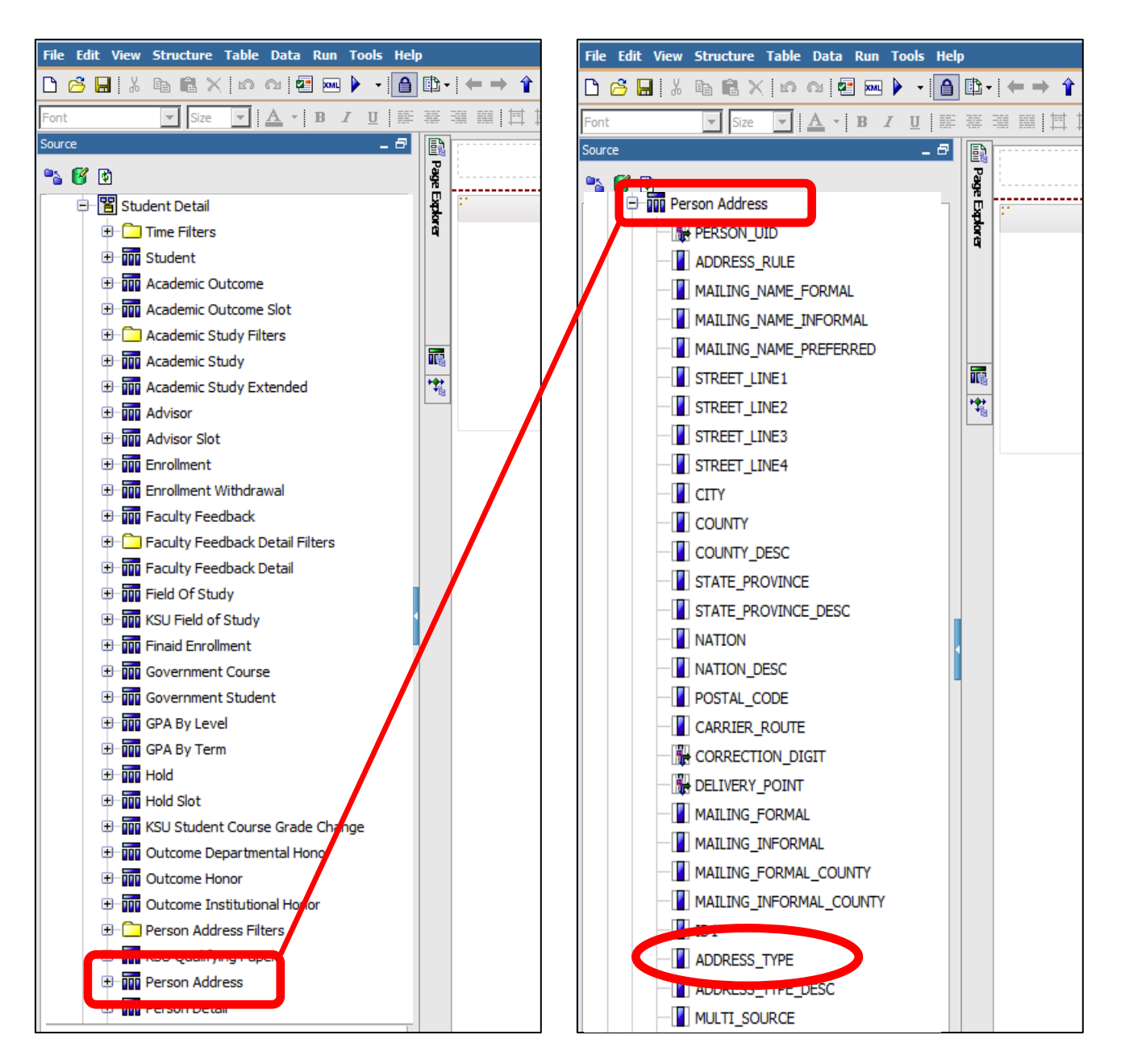

Though most of the information is now available to find the desired field item, it may still take some effort and thought to locate it. It is housed in the **Student Package**, though some calculation will be needed to ascertain the exact location by determining inside the package which **View** holds the **Query Subject** and finally the **Item**. Searching through the ODS may, however, make the search for the data item a little easier.